# Career Development Centre

# MU Student guide to using

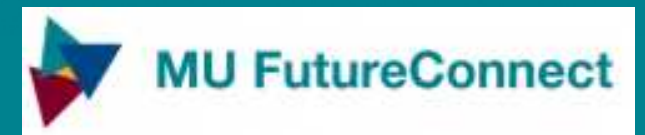

# **Step 1** Go to mu.ie/Careers-Connect

• Click on Student Login

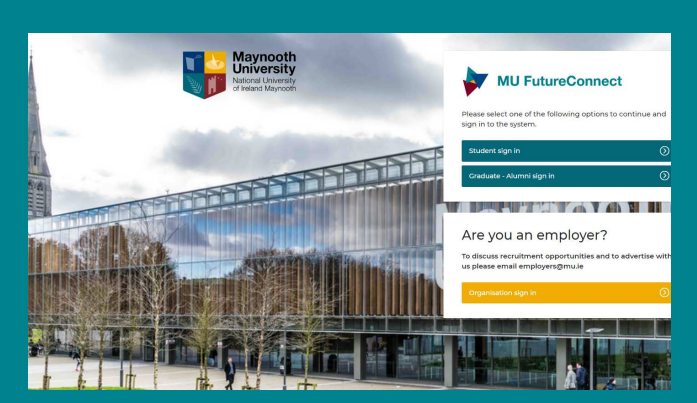

## **Step 3** Update your Profile in "My Profile" tab

- Indicate your contact preferences
- Select career areas of interest to you OR click " undecided in my occupational interests".

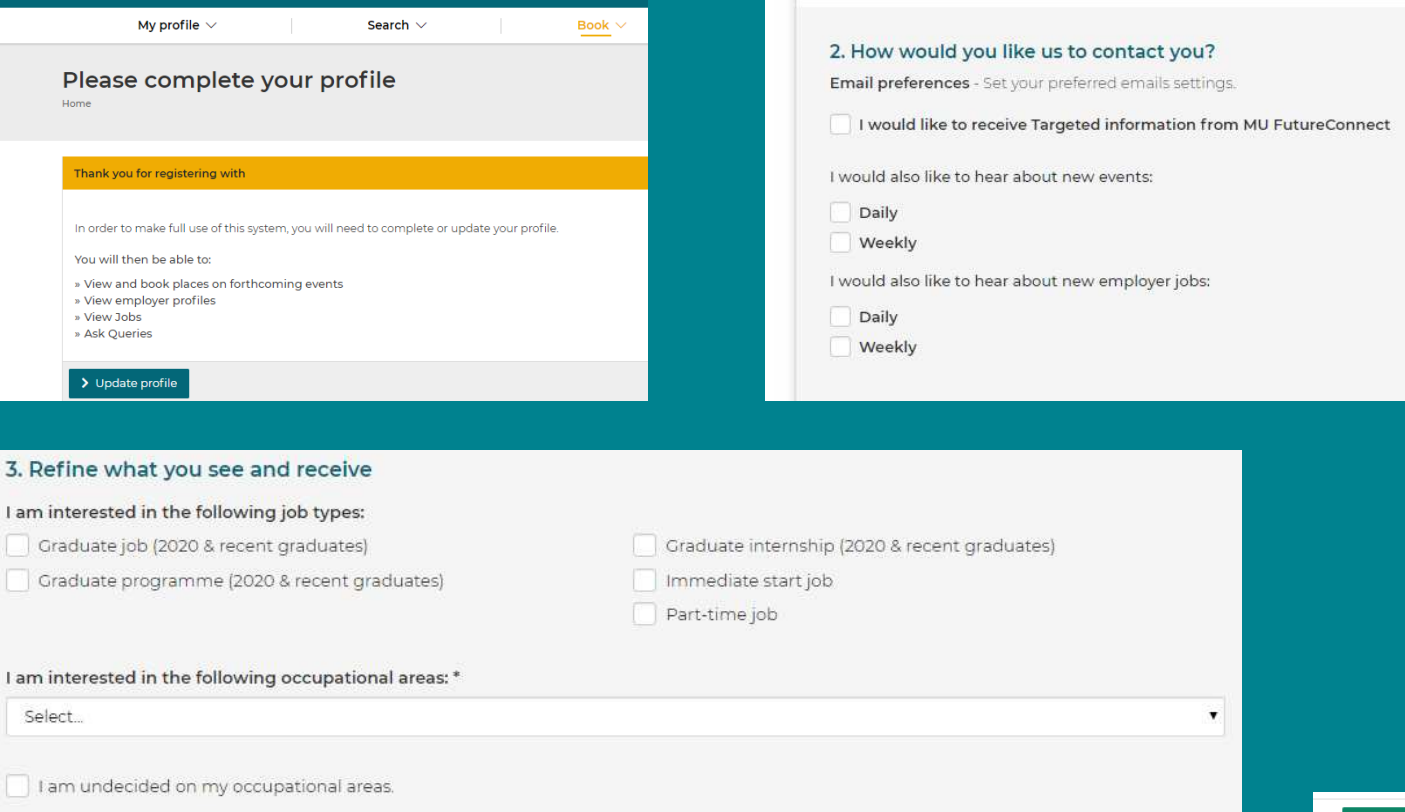

### **Step 2** Enter your details

• Login with MU username & password

- -

| Maynooth<br>University<br>National University<br>of Ireland Maynooth                        |
|---------------------------------------------------------------------------------------------|
| Login to GTI TargetConnect Careers                                                          |
| Username                                                                                    |
|                                                                                             |
| Password                                                                                    |
|                                                                                             |
| Don't Remember Login                                                                        |
| □ Clear prior granting of permission<br>for release of your information to this<br>service. |
|                                                                                             |

# Career Development Centre

# MU Student guide to using

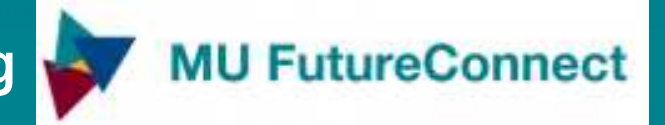

# Send a Question to a Careers Adviser - Using "Queries"

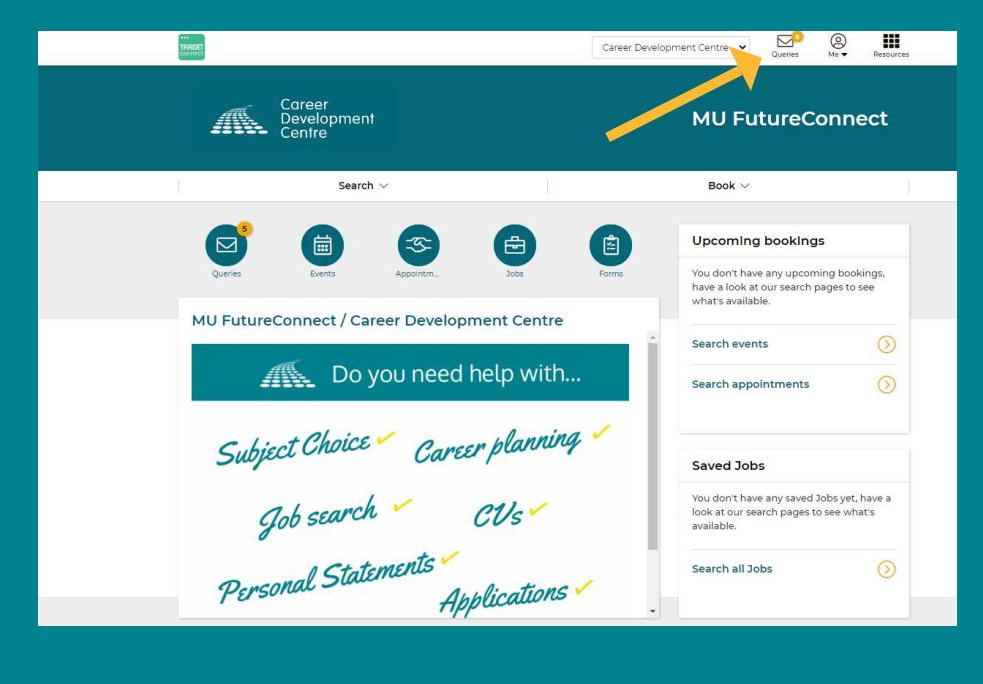

Use MU FutureConnect to ask questions

# How to Submit a Query

Go to Query 🖂 icon

• Click Query

- Fill in Query details
- Indicate "Type of query"
- Submit your query

| 4                      | Career<br>Development<br>Centre                                                                                                    | MU FutureConnect                                      |
|------------------------|----------------------------------------------------------------------------------------------------|-------------------------------------------------------|
| l.                     | Search $\vee$                                                                                                    | Book $\vee$                                           |
| Subm                   | it a Query                                                                                                    | View my Queries                                       |
| Do you h<br>You will a | we a careers question or want to contact a careers adviser? Use the<br>Iso find some useful information on our <u>Useful Resources</u> and <u>FAQs</u>                                                                                                    | e Query form below to get in touch with us.<br>Epages |
|                        | Query details       We aim to respond to Queries within 2 working days.       Subject *       Query details *       File Edit View Insert Format Tools Table       Image: State of the state of the state o | ✓ 12pt ✓ 1Ξ 1Ξ                                        |

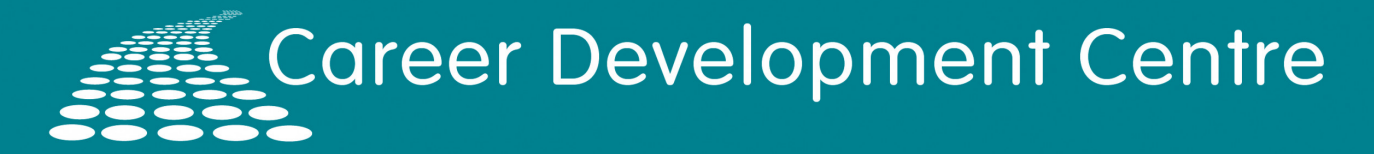

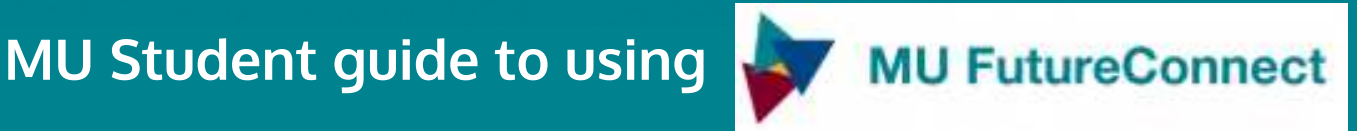

## **Find and Book Events**

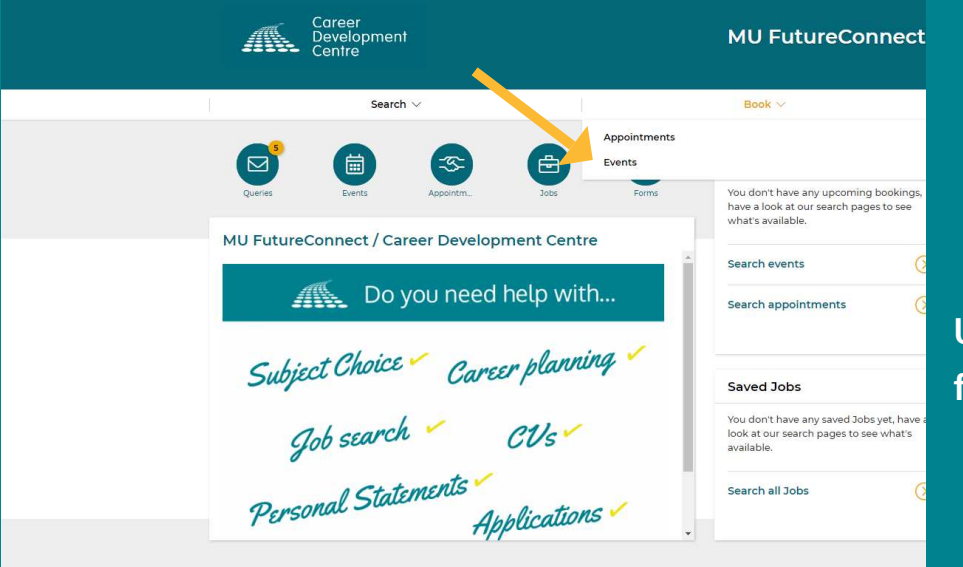

**Use MU FutureConnect to** find and book Events

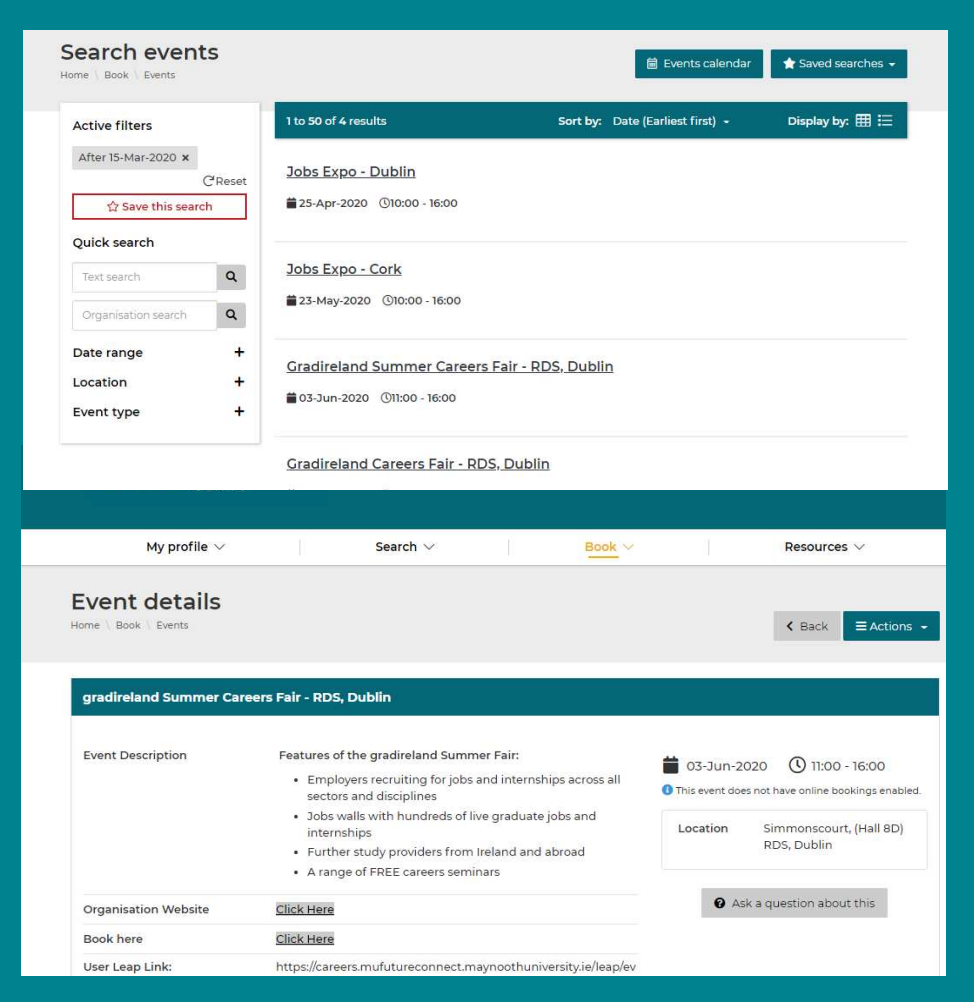

**Click Search / Book Events** 

#### **Explore upcoming Events**

- Find event information
- Register your Interest
- Book Event
- Amend/Cancel as required

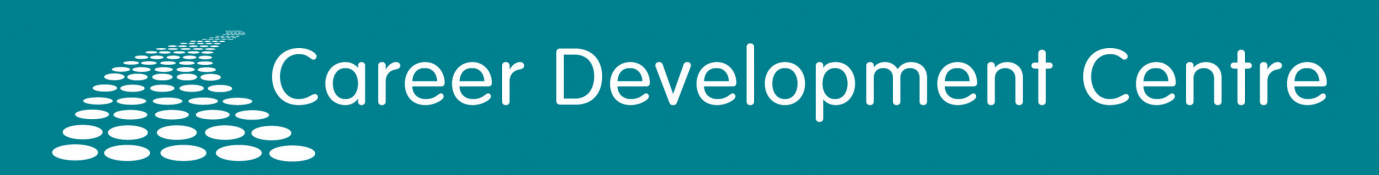

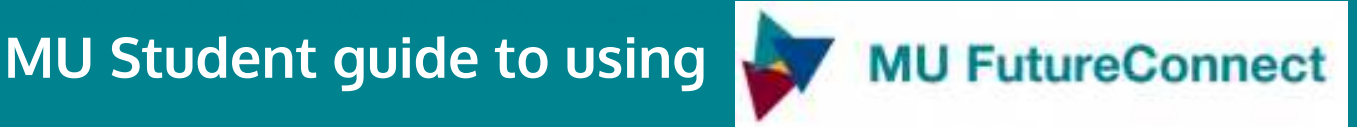

# **Search Jobs**

| Career<br>Development<br>Centre                           | MU FutureConnect                                                                                     |
|-----------------------------------------------------------|----------------------------------------------------------------------------------------------------|
| Search 🗸                                                  | Book V                                                                                               |
| Jobs<br>Events<br>Quintes Events Appointm. Jobs Porms     | Upcoming bookings<br>You don't have any upcoming bookings,<br>have a look at our search pages to see |
| MU FutureConnect / Career Development Centre              | Search events ()<br>Search appointments ()                                                           |
| Subject Choice Career planning                            | Saved Jobs                                                                                           |
| Gob search CUS<br>Personal Statements -<br>Abplications - | Search all Jobs                                                                                      |

**Use MU FutureConnect to** search for Jobs Listings

|                               | Search ~                    |                                        | Book                    | Luck Search Jobs |
|-------------------------------|-----------------------------|----------------------------------------|-------------------------|------------------|
| Jobs                          |                             |                                        |                         |                  |
| Home \ Search \ Jobs          |                             |                                        | Save C                  | Save Jobs        |
| Correct Davides ment Control  |                             | listings Course secondly advertised i  | he heleur               |                  |
| Click here to view current io | bs advertised with us prior | to September 2020                      | DS DEIOW                |                  |
| View our Jobs Archive here    |                             |                                        |                         |                  |
|                               |                             |                                        |                         |                  |
|                               | 1 to 50 of 12 result        | its Sorthur Di                         | ublished (Descending    | Apply for John   |
| Active filters                |                             |                                        |                         | Apply for Jobs   |
| ☆ Save this search            | 2021 Graduate               | e Programme                            |                         |                  |
| Quick course                  | Bank of Ireland             |                                        |                         |                  |
| Quick search                  | Dublin, UK   Salar          | ry: Competitive                        |                         |                  |
| Text search                   | C What is the right p       | path for you? 10 Graduate Programme St | reams: Dublin Account   |                  |
| Reference ID search           | UK Corporate Ban            | nking UK Whether you're coming from a  | Business, IT, Arts, mo  |                  |
|                               | Closes on 31-Oct-202        | 20                                     |                         |                  |
| Organisation search           |                             |                                        |                         |                  |
| Јор Туре                      | + 2021 Graduate             | e Programme Dublin: Audit & A          | <u>ssurance, Appren</u> |                  |
|                               | Tax. Technolo               | DOV                                    |                         |                  |

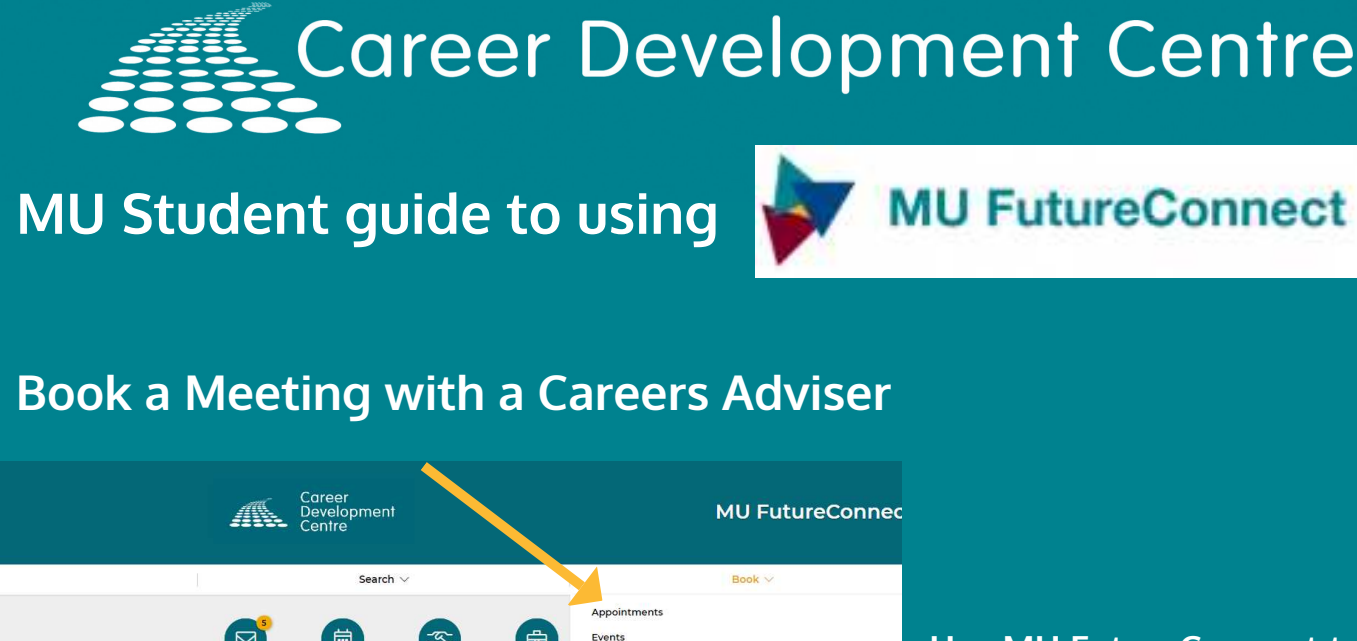

# Vertex Vertex Vertex Vertex MU FutureConnect / Career Development Centre Vou don't have any upcoming booking have a look at our search pages to see what's available. MU FutureConnect / Career Development Centre Search events Subject Choice Career planning Job search CUs Job search CUs Bersonal Statements Applications

### Use MU FutureConnect to book Careers Meetings

Step 1 Click Book Appointments

| Ca<br>De<br>Ce | ireer<br>welopment<br>ntre                                                                                                    | MU Fu                                  | tureConnect         |  |
|----------------|----------------------------------------------------------------------------------------------------|----------------------------------------|---------------------|--|
|                | Search $\vee$                                                                                                    | Book 🗸                                 |                     |  |
| Appointmen     | nts<br>nts                                                                                                    | Appointments<br>Events                 |                     |  |
| _              |                                                                                                    |                                        |                     |  |
| Next<br>Step   | Next Step Careers Meeting View appointments •<br>Take the next step in your career journey Meet with a careers adviser to discuss your caree Find out more |                                        |                     |  |
| (Interview)?   | Interview Preparation Meeting<br>If you have applied for a job, internship, graduate vi<br>to Find out more                                                | acancy or postgraduate study, and hope | View appointments 🕞 |  |

#### Step 2

- Select Type of appointment
- Select available time
- Book appointment
- Cancel/amend booking